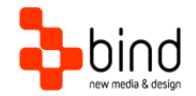

BindTuning Installations Instructions, Setup Guide

# Metro Setup Guide

This documentation was developed by, and is property of Bind Lda, Portugal.

As with any software product that constantly evolves, our themes are in constant evolution. If you can't find an answer to your questions by reading this manual, please contact us directly. See how in section Customer Support. We'll be glad to assist you!

© 2017 Bind Lda | support@bindtuning.com | 252 099 068 for future updates follow us twitter.com/bindskins | like us facebook.com/bindskins

## Table of contents

| Table of contents            | .2 |
|------------------------------|----|
| Theme Details                | 3  |
| Installation                 | .4 |
| Files available for download | 4  |
| Installing the theme         | 4  |
| Applying the theme           | 4  |
| Trial themes                 | 5  |
| CSS Compression              | 5  |
| Troubleshooting              | 5  |
| Customer support             | 6  |
| Standard support             | .6 |
| BindTuning Knowledge Base    | 6  |
| BindTuning Helpdesk          | 6  |
| Premium Support              | 6  |

## Theme Details

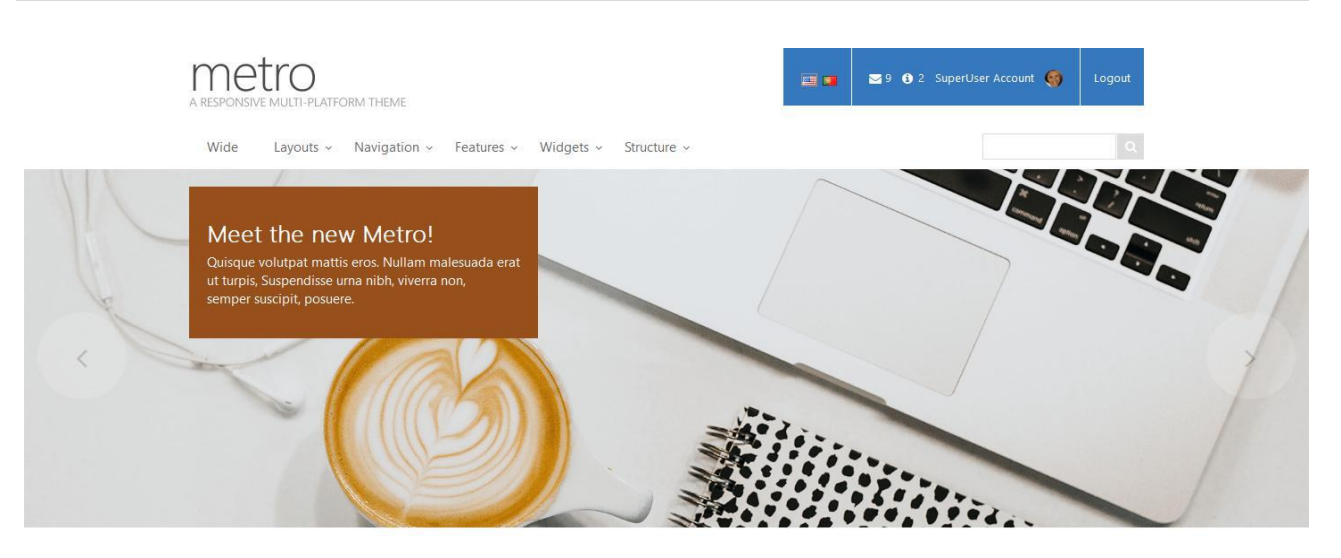

#### Branding your website has never been easier!

Fresh, renewed, multi-purpose and highly flexible, the best choice for your projects

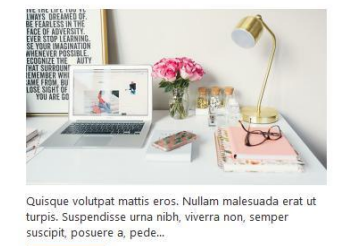

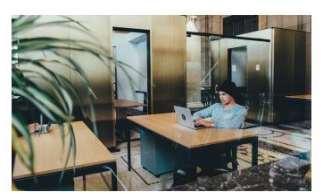

Quisque volutpat mattis eros. Nullam malesuada erat ut turpis. Suspendisse urna nibh, viverra non, semper suscipit, posuere a, pede...

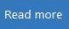

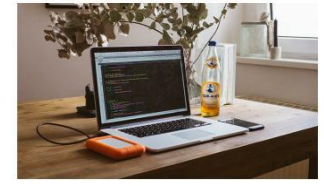

Quisque volutpat mattis eros. Nullam malesuada erat ut turpis. Suspendisse urna nibh, viverra non, semper suscipit, posuere a, pede...

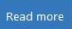

Page CurrentPage

#### About us

Nam ac lacus neque, in sagitis magna. Ut adipiscing, erat semper ultricies rhoncus, libero arcu gravida diam, a molis elit purus vel odio. Donec commodo pulvinar eros eget aliquam.

©Copyright 2017 | Read about privacy | Read our terms

## Latest News

Mollis elit purus vel odio parturient April, 13th

Tags 100% Responsive Layout Rotating slideshow included S Well documented Section Fully customizable • Top-notch support and updates Contact us

Nam ac lacus neque, in sagittis magna. Ut adipiscing, erat semper ultricies. Our address 999 Best Ave Pretty Valley P: (123) 456-7890

Metro (based on Metro) Theme name DNN7 Platform Date generated 2017-26-11 15h41m Customer email mail@bind.pt

## Installation

### Files available for download

Your custom theme includes the following files: Metro.DNN7.zip Metro.DNN7.SetupGuide.pdf Metro.DNN7.DemoContent.zip

This is the installation file Current documentation file This is demo content file

### Installing the theme

We strongly recommend the use of stable DNN versions.

#### Your installation file is Metro.DNN7.zip

- 1. Login to your DNN site using a host account
- 2. Go to Host » Extensions
- 3. From the menu inside the page select "Install Extension Wizard"
- 4. "Browse" your computer to select the appropriate theme to install (Metro.DNN7.zip)
- 5. Click "Next", and follow all steps until installation is completed
- 6. Check if installation was successful. You're done!

Note: Make sure you have at least version 2.0 of DDRMenu installed.

#### Applying the theme

- 1. To apply the theme to your entire website, go to page Admin » Site Settings
- 2. On the "appearance" section you can define the default portal theme and container, as well as the admin theme and container
- 3. Theme can also be applied to a specific page or container.

## Trial themes

For more information on downloading trial themes, please read our knowledge base article:

http://support.bind.pt/entries/22356848-how-can-i-request-a-trial-theme

## **CSS** Compression

This theme is delivered with **compressed CSS files**, for **performance improvement reasons** (making websites load a lot faster).

Next to each **skin.css** file you will find a **skin.uncompressed.css** file. In case you need to edit your CSS, or if you just don't want it compressed, you can rename it and use it, instead of the compressed version.

This theme includes several other CSS files (for containers mainly). Uncompressed versions will be sent upon request.

## Troubleshooting

Our themes are extensively tested. Nevertheless, as with any software product, occasional issues may occur. Here we list the solution for some common ones.

How to use Megamenu / Accordion navigation with BindMENU (from Bind Tuning v2.0.0)

How to use Megamenu / Accordion navigation with DDR Menu (Bind Tuning v1.0.0)

Set left vertical menu to display top menu's child pages

jQuery conflict issues in DNN

Adding custom flags in language area

Content overflows my page's width

Web fonts are not being rendered

I still didn't receive my custom theme, what should I do?

How do I get an update for my theme?

How do I add Demo Content to DNN theme?

For other troubleshooting topics visit our Knowledge Base at http://support.bind.pt

## Customer support

BindTuning is proud to deliver excellent support service to its customers. You can access support in multiple ways, described below.

#### Standard support

#### BindTuning Knowledge Base

Our knowledge base is an excellent resource when you need support. Access our team's articles with solutions to common questions or to issues previously encountered by others. Suggest further enhancements to our products by posting your ideas, or vote on other users ideas.

Please note that our knowledge base is a resource for search and community sharing. Other options are available for urgent support.

To access the forum please visit http://support.bind.pt/forums

### BindTuning Helpdesk

You can also choose to post your questions and suggestions directly to our support team, through our helpdesk system.

Your question will be reviewed and forwarded to the proper department.

Always remember to mention your invoiceID when submitting a new support ticket. You should receive an answer in less than 24 hours.

To access the forum please visit <a href="http://support.bind.pt/tickets/new">http://support.bind.pt/tickets/new</a>

#### **Premium Support**

- Theme installation / upgrade
- Manual theme adjustments and customization
- Further changes to themes
- Premium support is required beyond 60 days after purchase

For further information on Premium Support please visit www.bindtuning.com or email us at support@bindtuning.com.